## **PCL Results Inbox Instructions**

When logging in for the 1<sup>st</sup> time, click on the Search icon button out from Available Locations field. Choose your location from the list. Your location(s) will be the offices or facilities which you have been assigned to view reports. If you are only reviewing reports for individual providers and not for location(s), then choose USER INBOX.

| Petring               | Set Location                                                         |  |  |  |
|-----------------------|----------------------------------------------------------------------|--|--|--|
| VIEW RESULTS          | Please choose your location                                          |  |  |  |
|                       | Available Locations:                                                 |  |  |  |
|                       | Name <sup>2</sup> Practice <sup>1</sup>                              |  |  |  |
| 2 —                   | USER INBOX USER INBOX                                                |  |  |  |
|                       | $\phi \qquad \vdash \leftarrow 1 \rightarrow \vdash  \bigcirc$       |  |  |  |
|                       |                                                                      |  |  |  |
|                       |                                                                      |  |  |  |
|                       |                                                                      |  |  |  |
|                       | Label Printer Type: EPL2  V (workstation setting stored in a cookie) |  |  |  |
|                       |                                                                      |  |  |  |
|                       |                                                                      |  |  |  |
|                       | N                                                                    |  |  |  |
|                       | μ <u>ς</u>                                                           |  |  |  |
| TEST, CUSTOMER<br>EDT |                                                                      |  |  |  |
| Hide Menu             |                                                                      |  |  |  |

If only viewing individual provider (User) reports and not an entire office/facility's reports (Location), select User Inbox from the menu on the left.

| Rothing<br>Dominy<br>Liberative LLD  | User Inbox                                      |                |               |                            |                    |
|--------------------------------------|-------------------------------------------------|----------------|---------------|----------------------------|--------------------|
| - TASKCENTER                         | Reports (show filter)                           |                |               |                            |                    |
| > MANAGE ORDERS                      |                                                 |                |               | Acknowledge Selected       | Print Selected Ac  |
| <ul> <li>VIEW RESULTS (1)</li> </ul> |                                                 |                |               |                            |                    |
| Location Inbox (0) (0)               | φ <b>Show</b> 30 entr                           | ries           |               |                            | [4] ← 1 →          |
| User Inbox (1)                       | Severity <sup>1</sup> • Priority <sup>2</sup> • | Order ID 🗘     | Patient \$    | Order Choice Abbreviations | Results Received 🗘 |
| > PATIENT INFO                       |                                                 | 01018-bs-25196 | Testpcl, Test | SURG PATH                  | 07/15/2025 12:08PM |
| > THIS LOCATION                      |                                                 | 01018-bs-25196 | Testpcl, Test | SURG PATH                  | 07/15/2025 12:08PM |
| > MY PREFERENCES                     |                                                 |                |               |                            |                    |
|                                      |                                                 |                |               |                            |                    |

The last Location used will be the default on your next login for the Location Recipient field of the Location Inbox. If this is not the location needed, then click on the X to clear this selection and -ALL- will be displayed. This will show reports from all the locations for which you have access to view reports.

| Pictology<br>E Optimizers, LLC           | Location Inbox                                                                           |
|------------------------------------------|------------------------------------------------------------------------------------------|
| - TASKCENTER                             | Location Recipient - All -                                                               |
| > MANAGE ORDERS                          | Result Reports Other Reports                                                             |
| <ul> <li>VIEW RESULTS (1)</li> </ul>     | Reports for All locations (show filter)                                                  |
| Location Inbox (0) (0)<br>User Inbox (1) | Acknowledge Sel                                                                          |
| > PATIENT INFO                           | φ <b>Show</b> 30 entries                                                                 |
| > THIS LOCATION                          | Ordering Location ≎ Severity <sup>1</sup> ▼ Priority <sup>2</sup> ▼ Order ID ≎ Patient ≎ |
| > MY PREFERENCES                         |                                                                                          |

After choosing a Location, the window will open to the Results Inbox. This is where all pathology reports will be listed or able to be searched. The numbered fields below are explained in further detail as to their functionality.

| Petrongen LLC                                          | User Inbox                                                                                      | 5 Q Search Recent                                                                                                    |      |
|--------------------------------------------------------|-------------------------------------------------------------------------------------------------|----------------------------------------------------------------------------------------------------|------|
| ▼ TASKCENTER                                           | Reports (show filter) - 2                                                                       |                                                                                                    |      |
| > MANAGE ORDERS 1                                      | 3 — Acknowledge Selected                                                                        | Print Selected Acknowledge & Print Selected Delete Selected Reprint Past Print Jobs Refr                                                                    | resh |
| VIEW RESULTS (1)                                       |                                                                                                 | Total rows selected: 0 Clear                                                                                                    | ır   |
| Location Inbox (0) (0)                                 | φ Show 30 entries - 4                                                                           | If the showing 1 to 2 of 2 entr                                                                                                    | ries |
| User Inbox (1)                                         | Severity <sup>1</sup> • Priority <sup>2</sup> • Order ID 	 Patient 	 Order Choice Abbreviations | Results Received $\diamond$ Order Date <sup>3</sup> $\checkmark$ Ordering Provider $\diamond$ Ordering Location $\diamond$ Status $\diamond$ Selected Ack'd | d ≎  |
| > PATIENT INFO                                         | <u>01018-bs-25196</u> Testpcl, Test SURG PATH                                                   | 07/15/2025 12:08PM 07/15/2025 12:07PM Provider, Testing I. PCL Complete                                                                                     |      |
| > THIS LOCATION                                        | <u>01018-bs-25196</u> Testpcl, Test SURG PATH                                                   | 07/15/2025 12:08PM 07/15/2025 12:07PM Provider, Testing I. PCL Complete                                                                                     |      |
| > MY PREFERENCES                                       |                                                                                                 |                                                                                                    |      |
| <ul> <li>QUICK LINKS</li> </ul>                        | l.                                                                                              | 7                                                                                                    |      |
| Order Patient Samples                                  | 8                                                                                               | 6                                                                                                    |      |
| Client Services Request                                |                                                                                                 |                                                                                                    |      |
| Data Browsers<br>P & C Labs Website                    | $\phi$ Show 30 entries                                                                          | Showing 1 to 2 of 2 entr                                                                                                    | ries |
|                                                        |                                                                                                 |                                                                                                    |      |
|                                                        |                                                                                                 |                                                                                                    |      |
| TEST, CUSTOMER<br>USER INBOX<br>EDT<br>New Results (1) |                                                                                                 |                                                                                                    |      |

- 1. User Inbox
- Reports Filter click on Show Filter to display search fields based on specific parameters such as
  patient name, individual providers or office/facility (location). The default for viewing is 90 days
  however specific dates can be entered by clicking the radio button for Reports Received/Collection
  Date. The Hide Acknowledged Reports can be checked so that only those reports that have not been
  marked as Acknowledged are displayed.

| User Inbox                                                                                                    | Q Search Recent                                                                                                    |
|----------------------------------------------------------------------------------------------------|----------------------------------------------------------------------------------------------------|
| Inbox Filter (hide filter)                                                                                                    |                                                                                                    |
| Report Recipient Any                                                                                                    | Order Choice                                                                                                    |
| Ordering Location Any                                                                                                    | Select Name                                                                                                    |
| Ordering Provider Any                                                                                                    | Halle Adive V                                                                                                    |
| Status All                                                                                                    | No records selected                                                                                                    |
| Seventy All   Priority All                                                                                                    |                                                                                                    |
| Reports received in the past 90 days Show: Days include every day of the week Days include only weekdays Reports received v between: End / / / All unacknowledged reports Hide acknowledged reports | AM Now Clear<br>AM Now Clear                                                                                               |
| Reports                                                                                                    |                                                                                                    |
| Acknowledge Selected                                                                                                    | Print Selected Acknowledge & Print Selected Delete Selected Reprint Past Print Jobs Refresh                                |
|                                                                                                    | Total rows selected: 0 Clear                                                                                               |
| $\phi$ Show 30 entries                                                                                                    | $[+] \leftarrow [1] \rightarrow \models ]$ Showing 1 to 2 of 2 entries                                                     |
| Severity <sup>1</sup> ▼ Priority <sup>2</sup> ▼ Order ID                                                                                                    | Results Received $\$ Order Date <sup>3</sup> $\$ Ordering Provider $\$ Ordering Location $\$ Status $\$ Selected Ack'd $\$ |
| <u>01018-bs-25196</u> Testpcl, Test SURG PATH                                                                                                    | 07/15/2025 12:08PM 07/15/2025 12:07PM Provider, Testing I. PCL Complete                                                    |
| <u>01018-bs-25196</u> Testpcl, Test SURG PATH                                                                                                    | 07/15/2025 12:08PM 07/15/2025 12:07PM Provider, Testing I. PCL Complete                                                    |
| Reports                                                                                                    |                                                                                                    |

- a. Acknowledge Selected Select 1 or more reports to mark as Acknowledged
- b. Print Selected Select 1 or more reports to Print at once
- c. Acknowledge & Print Selected Select 1 or more reports to Print and mark as Acknowledged at once
- d. Refresh Refreshes the reports list

3.

Deserts

| Acknowledge Selected         Print Selected         Acknowledge & Print Selected         Delete Selected         Reprint Past Print Jobs         Refres                                                                                                 | indeportes.                                                          |                                            |                                                |                                                  |
|----------------------------------------------------------------------------------------------------|----------------------------------------------------------------------|--------------------------------------------|------------------------------------------------|--------------------------------------------------|
|                                                                                                    |                                                                      | Acknowledge Selected Print Selected        | d Acknowledge & Print Selected Delete Se       | elected Reprint Past Print Jobs Refres           |
| Total rows selected: 0 Clear                                                                                                    |                                                                      |                                            |                                                | Total rows selected: 0 Clear                     |
| $\phi$ Show 30 entries $\bowtie \leftrightarrow 1 \rightarrow \bowtie$ Showing 1 to 2 of 2 entries                                                                                                    | φ Show 30 entries                                                    | □⊲ ← 1                                     |                                                | Showing 1 to 2 of 2 entries                      |
| Severity <sup>1</sup> + Priority <sup>2</sup> + Order ID $\diamond$ Patient $\diamond$ Order Choice Abbreviations Results Received $\diamond$ Order Date <sup>3</sup> + Ordering Provider $\diamond$ Ordering Location $\diamond$ Status Selected Act d | Severity <sup>1</sup> • Priority <sup>2</sup> • Order ID • Patient • | Order Choice Abbreviations Results Receive | red                                            | Ordering Location      Status     Selected Ack'd |
| - 01018-bs-25196 Testpcl, Test SURG PATH 07/15/2025 12:08PM 07/15/2025 12:07PM Provider, Testing I. PCL Complete                                                                                                    | <u>01018-bs-25196</u> Testpcl, Test                                  | SURG PATH 07/15/2025 12:                   | 2:08PM 07/15/2025 12:07PM Provider, Testing I. | PCL Complete 🗌 🗸                                 |
| - <u>01018-bs-25196</u> Testpcl, Test <i>SURG PATH</i> 07/15/2025 12:08PM 07/15/2025 12:07PM Provider, Testing I. PCL Complete                                                                                                    | <u>01018-bs-25196</u> Testpcl, Test                                  | SURG PATH 07/15/2025 12:                   | 2:08PM 07/15/2025 12:07PM Provider, Testing I. | PCL Complete                                     |

4. Change the number of reports on the list per page

Search for individual patients using parameters such as name or accession number. Hit the Show Filter from the Patients (Advanced) link to use fields such as Date of Birth, Patient ID